#### LabPro ver AC Servizio RAPPORTI DI PROVA ON-LINE (disponibile dalla ver. 6C-001) SERVIZIO RAPPORTI DI PROVA ON-LINE **SERVIZIO** MODULO **RdP on-line** Base **→** Mette a disposizione dei clienti finali del laboratorio di prova i Rapporti di Prova emessi direttamente sul WEB in un'area riservata e protetta da crittografia SSL 128 bit, certificata da Geo Trust Anagrafica Clienti Global CA, la più accreditata Authority del mondo Utenti servizio per la sicurezza su Internet. **RdP on-line** → L'utente finale che può accedere all'area riservata per la consultazione dei Rapporti di Prova viene creato in automatico all'immissione in anagrafica cliente e le credenziali di accesso al cliente finale vengono comunicate a mezzo mail (invio automatizzato) Accettazione **→** I Rapporti di Prova emessi (anche firmati digital-Invio automatico Campioni credenziali di mente) vengono caricati in automatico sul sito accesso al servizio WEB ed il cliente viene informato della disponibilità sul WEB di nuovi rapporti di prova a mezzo mail (invio automatizzato) → Il caricamento automatico dei Rapporti di Prova emessi dal laboratorio sul WEB SERVER viene effettuato attraverso una connessione FTPS (FTP che usa trasferimento sicuro e criptato di tipo Inserimento Caricamento SSL) Risultati file RdP **→** La pagina di accesso all'area riservata da parte del cliente finale viene personalizzata con i dati del laboratorio (loghi, dati anagrafici) e potrà anche essere integrata con il sito internet utilizzato dal laboratorio (si veda paragrafo successivo). → Mette a disposizione del Laboratorio di Prova Invio automatico un'ulteriore copia di backup dei Rapporti di Notifica RdP dispoprova emessi. nibili Aruba S.p.A. Flow-chart operativo funzionalità del servizio RdP on-line

| Nazione            | talia                                                                                                    |
|--------------------|----------------------------------------------------------------------------------------------------|
| Tipologia          | Società per azioni                                                                                                    |
| Fondazione         | 1994 a Firenze                                                                                                    |
| Sede<br>principale | Loc. Palazzetto 4, 52011<br>Bibbiena Stazione (AR)                                                                                                    |
| Filiali            | <ul> <li>Via Ramelli 8, Arezzo<br/>(Webfarm)</li> <li>Via Gobetti 96, Arezzo<br/>(Webfarm II)</li> </ul>                                                                                                    |
| Persone<br>chiave  | Stefano Cecconi (A.D.)                                                                                                    |
| Settore            | telecomunicazioni                                                                                                    |
| Prodotti           | <ul> <li>Hosting</li> <li>Registrazione domini</li> <li>Cloud Computing</li> <li>Posta elettronica certificata</li> <li>Firma digitale</li> <li>Server dedicati e Housing</li> <li>Servizi di promozione on line</li> <li>Connettività</li> <li>Banda larga</li> </ul> |
| Fatturato          | 100 Milioni (2010)                                                                                                    |
| Dipendenti         | 440                                                                                                    |
| Sito web           | www.aruba.it 🗗                                                                                                    |

| II WEB SERVER utilizzato per il servizio Rapporti di Prova on-line è un |
|-------------------------------------------------------------------------|
| server dedicato ARUBA, gestito da Proactive, avente le seguenti         |
| caratteristiche tecniche:                                               |

- $\checkmark$ Windows Web Server 2008 R2 64bit
- $\mathbf{\nabla}$ 1x Processore Intel Atom Dual (2x core 1.80 GHz)  $\mathbf{\nabla}$ 
  - Dispositivo di memorizzazione flash esterno 32GB
- $\mathbf{\nabla}$ 4x GB RAM
- $\mathbf{\nabla}$ 1x Hard Disk 500GB SATA 3,5"
- $\mathbf{\nabla}$ Modulo Antivirus
- $\mathbf{\nabla}$ Connettività: Banda 100 Mbit/S

#### 1-Creazione dell'utente al servizio Rapporti di Prova on-line (cliente finale laboratorio di prova)

Anagr

Reimpostare anche il parametro nei clienti già presenti in anagrafica al

accesso.

Sì

scole, maiuscole e numeri

( esempio: pFDqe56kDd) ; l'u-

tente finale potrà modifica la

No

L'input alla creazione dell'utente al servizio Rapporti di Prova online (cliente finale del laboratorio), avviene direttamente dall'anagrafica Clienti di LabPro ver AC, fleggando sul campo

☑ Pubblicazione RdP on-line.

Nei parametri dei Dati Anagrafica Clienti è inoltre possibile impostare il default nella creazione del nuovo cliente.

Qualora il default venga cambiato sarà possibile effettuare un ag-

Impostazioni

nuovo valore?

giornamento massivo sui clienti già presenti in anagrafica.

All'esportazione dei dati per il servizio RdP on-

line (vedi paragrafo successivo) verranno creati e/o aggiornati gli utenti del servizio, ovvero i clienti con il fleg ☑ Pubblicazione rdP on-line, con le seguenti informazioni:

|          | 000000               | 8        |  |
|----------|----------------------|----------|--|
| Login    | 000002               |          |  |
| Nome     | GEOGOMME SPA         |          |  |
| Password | 000002               |          |  |
| e-Mail   | c.narcetti@proactive | -info.it |  |
| Attivo   |                      |          |  |

Login = codice cliente LabPro (non modificabile)

Nome = Ragione Sociale. Nel caso di modifica della Ragione Sociale il dato verrà aggiornato in automatico nel database del WEB SERVER.

Password = all'inserimento delcliente nel database sul WEB SER-VER la password verrà generata in automatico con un criterio random nel rispetto dei requisiti di sicurezza, ovvero di lunghezza 10, contenente sia lettere minuautomatica (comunicazione password e notifica nuovi Rapporti di Prova disponibili). Qualora al cliente non venga inserita l'indirizzo mail in anagrafica l'utente nel WEB SERVER verrà creato ugualmente, ma non potrà essere inviata la mail di conferma al cliente. All'inserimento dell'indirizzo mail in anagrafica cliente (come anche alla sua modifica), verrà inviata in automatico la comunicazione delle Credenziali di Accesso.

Attivo = il campo sarà posto a

password dopo aver fatto il primo E-mail = e-mail inserita nella scheda Dati Cliente: sarà l'indirizzo mail utilizzato per l'invio della messaggistica vero Ø qualora il cliente abbia impostato il flegØ Pubblicazione RdP on-line (e quindi sempre in fase di creazione poiché per gli utenti con il fleg disattivo non avviene la creazione nel database del WEB SERVER) ;

Se, successivamente alla sua creazione nel WEB server al cliente viene impostato il fleg □ Pubblicazione RdP on-line, il cliente non verrà cancellato dal database, ma verrà disattivato, con la conseguente impossibilità per lo stesso di accedere al servizio.

L'eventuale cancellazione del cliente dal database del WEB SERVER, come anche dei Rapporti di Prova già caricati, potrà avvenire dal pannello di controllo del servizio a disposizione del laboratorio (vedi paragrafo successivo)

| A                                         |           |       | The Addition of the Addition |  |  |
|-------------------------------------------|-----------|-------|------------------------------|--|--|
| Codice                                    | 000002    |       |                              |  |  |
| Descrizione                               | GEOGOMM   | E SPA |                              |  |  |
| Descrizione 2                             |           |       |                              |  |  |
| Cod. Fisc.                                | 015211505 | 06    |                              |  |  |
| Intestazione                              | LAB       |       |                              |  |  |
| Partita IVA                               | 015211505 | 06    | -                            |  |  |
| Note                                      |           |       |                              |  |  |
|                                           |           |       |                              |  |  |
|                                           |           |       |                              |  |  |
| Note di<br>Accettazione /<br>Fatturazione |           |       |                              |  |  |
|                                           |           |       |                              |  |  |

#### 2-Invio automatico credenziali di accesso al servizio

La mail di comunicazione delle credenziali di accesso viene inviata automaticamente al cliente :

- \* all'inserimento del nuovo cliente nel database del WEB SERVER (in automatico dai dati inseriti in Anagrafica cliente di LabPro ver AC, quando il cliente ha posto il fleg ☑ Pubblicazione RdP online)
- \* Quando viene variato l'indirizzo e-mail di riferimento in anagrafica cliente di LabPro ver AC, rispetto a quello caricato precedentemente sul database del WEB SERVER.

E' inoltre possibile reinviare la mail direttamente dal pannello di controllo del servizio a disposizione del laboratorio (vedi paragrafo successivo); sempre dal pannello di controllo sarà possibile resettare la password (assegnandone una nuova).

Il corpo della mail potrà essere modificato dal laboratorio nelle apposite funzionalità del pannello di controllo del servizio (1)

|                                                                                                    | 1 - 34 - 1 / 35 |   |
|----------------------------------------------------------------------------------------------------|-----------------|---|
| Gentile cliente,<br>le comunichiamo le credenziali di accesso al servizio di Rapporti di Prova on-line, dedicato ai nostri clienti per la consultazione e la stampa dei Rapporti di Prova emessi sui campioni ricevuti dal nostro laboratorio.<br>La discombittà di nuovi Rapporti di Prova on-line le verrà comunicata automaticamente a mezzo mail. |                 |   |
| Nell'area di consultazione dei Rapporti di Prova, a partire dalla pagina di accesso (LOGIN), tutte le pagine vengono scaricate in forma protetta da criptaggio, utilizzando la crittografia SSL 128 bit, certificata da (<br>Trust Global CA, la più accreditata Authority del mondo per la sicurezza su Internet.                                    | Geo             |   |
| Per accedere al servizio Rapporti di Prova on-line utilizzi l'indirizzo riportato in fondo alla presente mail. Le suggeriamo di modificare la password dopo aver effettuato il primo accesso. Nella pagina di accesso cli<br>su "Help" troverà le istruzioni per l'utilizzo del servizio.                                                             | iccan(          |   |
| Distinti saluti e buona navigazione                                                                                                    | J               |   |
| Credenziali di accesso per il servizio RdP On-Line                                                                                                    |                 |   |
| Login 000002<br>Password: cmUBqceZNK                                                                                                    |                 |   |
| Link: <u>https://www.labproonline.com/rdponline/EndUserLogin.aspx?field1=M001</u><br>Se l'indirizzo sopra riportato non è attivo come collegamento ipertestuale copiarlo ed incollarlo nel browser per Internet                                                                                                    |                 |   |
|                                                                                                    |                 |   |
| Ulteriori informazioni su c.narcetti@gmail.com.                                                                                                    | 22 -            |   |
|                                                                                                    |                 | ٦ |

#### 3-Inserimento risultati e informazioni su esportazione Rapporti di Prova sul WEB SERVER

Nelle impostazioni del modulo è possibile scegliere se pubblicare sul WEB i Rapporti di Prova :

- \* FIRMATI DIGITALMENTE
- \* ESPORTATI IN PDF SENZA FIRMA DIGITALE

In entrambi i casi verranno esportati sul WEB solo i Rapporti di Prova per i clienti finali che hanno aderito al servizio.

Nel caso di pubblicazione dei Rapporti di Prova firmati digitalmente verrà chiesto all'utente se impostare l'esportazione al termine del processo di firma digitale (utile ad esempio nel caso in cui si vogliano apporre più di una firma digitale). Qualora il Rapporto di Prova, anche successiva-

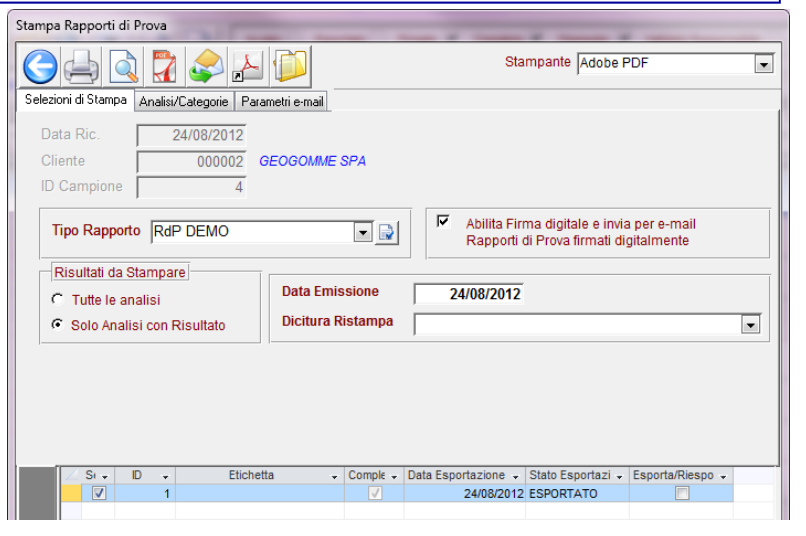

mente all'esportazione sul WEB, venga ricreato e firmato digitalmente nuovamente esso sarà nuovamente esportato sul WEB e andrà a sostituire il precedente.

Dalla maschera di Stampa dei rapporti di prova verrà visualizzata l'informazione esportato e la data di esportazione sul WEB. 4-Esportazione clienti e Rapporti di Prova sul WEB SERVER

## □-B Rdp On Line

- 📲 Esportazione RdP on-line
- 📲 🛛 Link Pannello di controllo
- 🖳 🗞 Impostazioni

L'esportazione delle informazioni da LabPro ver AC al WEB SERVER potrà avvenire:

\* Cliccando sul tasto Esporta della maschera Esportazione RdP On-line;

| RdP Online Export ( SSL over FTP )                                                                                                  |  |
|----------------------------------------------------------------------------------------------------|--|
| Strumenti                                                                                                    |  |
|                                                                                                    |  |
| 28/08/2012 18:01:57 : Connessione al database LabPro avvenuta con successo<br>28/08/2012 18:01:57 : Database:APPSRV04\labproclienti |  |

\* In esecuzione automatica giornaliera ad un'ora prefissata (senza interazione da parte dell'utente)

5-Invio automatico Notifica RdP disponibili al cliente finale

La mail di comunicazione delle disponibilità ON LINE di nuovi Rapporti di Prova viene inviata <u>automati-</u> <u>camente</u> al cliente al caricamento degli stessi sul WEB SERVER.

Il corpo della mail potrà essere modificato dal laboratorio nelle apposite funzionalità del pannello di controllo del servizio (1)

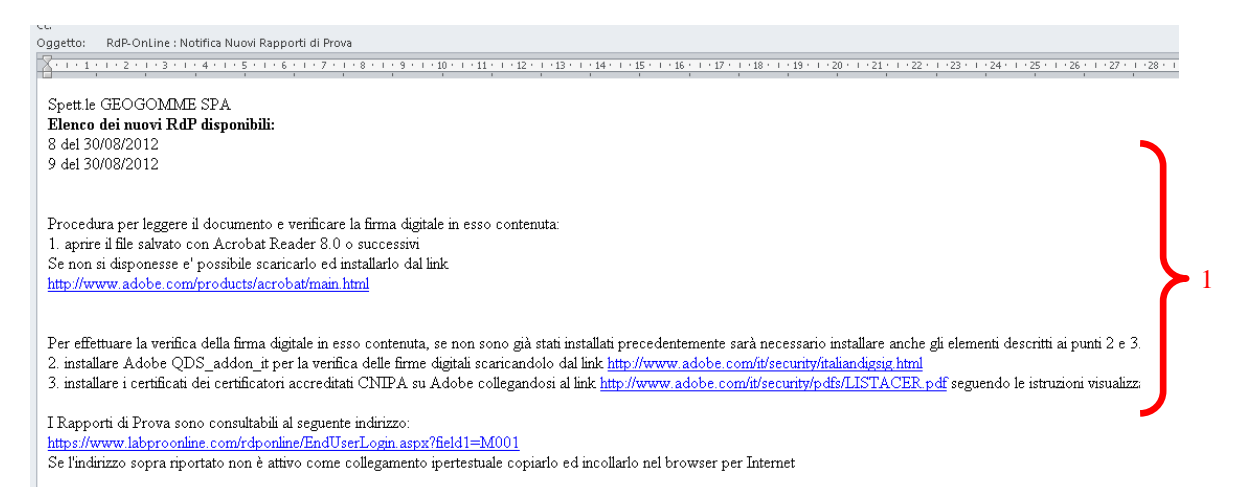

| 6–Pannel                                                          | lo di controllo                                                                                                    |
|-------------------------------------------------------------------|----------------------------------------------------------------------------------------------------|
| Pannello di Controllo                                             | L'accesso al pannello di control-<br>lo da parte del laboratorio potrà<br>essere effettuato dal menù del<br>modulo RdP-on line e saranno<br>comunicate al cliente all'ade-<br>sione al servizio. |
| Manutenzione Dati Pagina Login Manutenzione Utente Reset Password | Gestione File RdP                                                                                                    |

Manutenzione Dati Pagina Login

Sarà possibile modificare: \* Impostazioni relative alla pagina di log-in dei propri clienti all'area riservata dal WEB SERVER (Ragione Sociale laboratorio di prova/intestazione/logo / e-mail)

 Impostazioni relative al mailing automatico (corpo mail comunicazione credenziali di accesso e notifica Rapporti di Prova, se inviare la notifica in copia conoscenza nascosta al laboratorio, se usare il link standard o meno-ad esempio per integrare la pagina con il proprio sito)

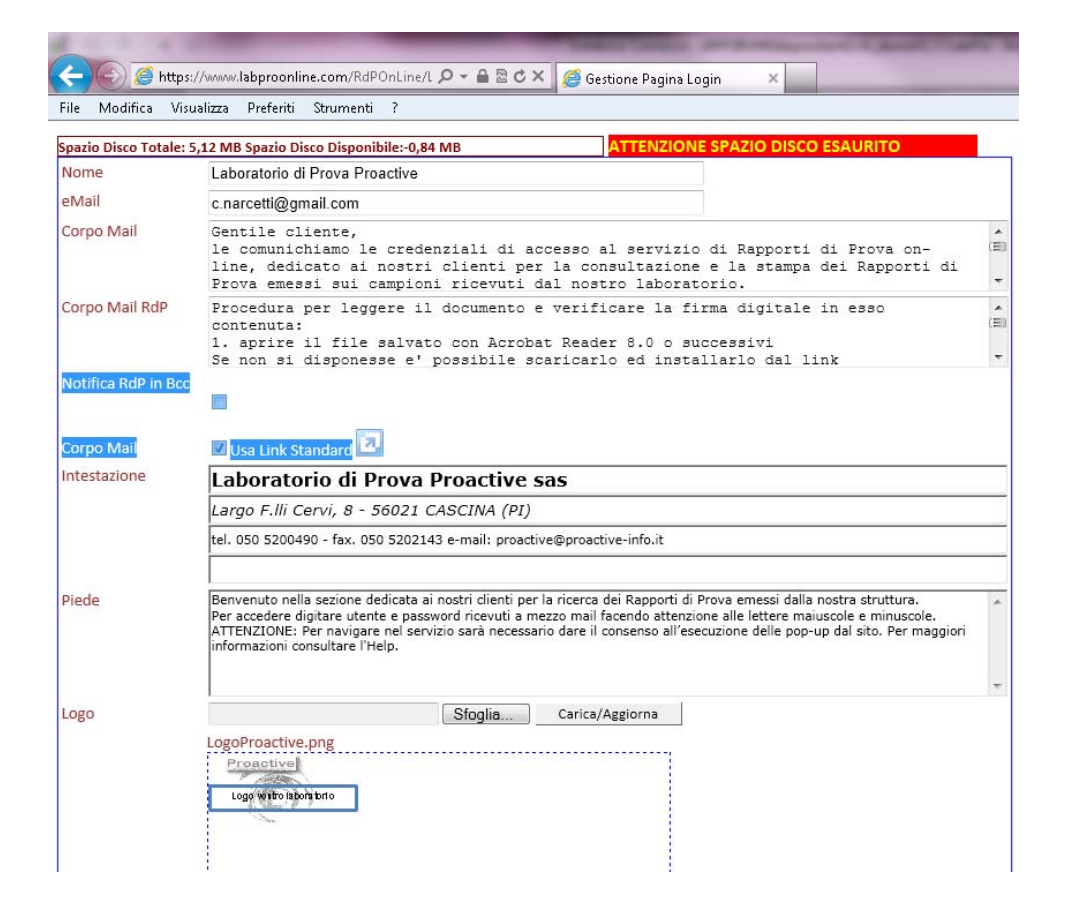

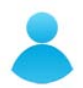

#### **Manutenzione Utente**

Gli utenti della servizio RdP on-line saranno generati/modificati in automatico dall'anagrafica clienti di LabPro ver AC (si veda par.1–Creazione dell'utente al servizio Rapporti di Prova on-line (cliente finale laboratorio di prova) per cui normalmente non si dovrà fare uso di questo menù per creare e/o modificare l'anagrafica dei propri clienti/utenti del servizio

NB L'unica eccezione è la CANCELLAZIONE del cliente che, se effettuata dall'anagrafica clienti del programma dovrà essere effettuata anche dalla presente pagina del pannello di controllo.

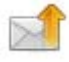

Invia Credenziali di accesso al servizio di Rapporti di Prova on-line Per re-inviare le credenziali di accesso al cliente (si ricorda che l'invio è automatico al momento dell'inserimento nel WEB SERVER)

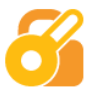

#### **Reset Password**

La funzione può essere utilizzata per resettare la password di accesso del cliente al servizio Rapporti di Prova on-line.

La password verrà generata nuovamente in automatico con un criterio random nel rispetto dei requisiti di sicurezza, ovvero di lunghezza 10, contenente sia lettere minuscole, maiuscole e numeri ( esempio: pFDqe56kDd) ; l'utente finale potrà modifica la password dopo aver fatto il primo accesso.

Dopo aver effettuato il reset della password al cliente finale verrà inviata in automatico una mail per le comunicazione delle nuove credenziali di accesso.

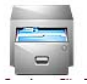

#### **Gestione File RdP**

Il laboratorio di prova potrà ricercare i Rapporti di Prova disponibili sul WEB SERVER filtrando per data emissione e/o cliente.

I Rapporti di prova potranno essere visualizzati e stampati oppure eliminati dal WEB Server.

| 0                                                                     |                     |                       |            |                                            |  |
|-----------------------------------------------------------------------|---------------------|-----------------------|------------|--------------------------------------------|--|
| Da Data (gg/m<br>A Data (gg/mn                                        | im/aaaa)<br>n/aaaa) | 01/01/2012            |            |                                            |  |
| Id Utente 000001                                                      |                     |                       |            |                                            |  |
| Seleziona Tutto Deseleziona Tutto                                     |                     |                       |            |                                            |  |
|                                                                       |                     | <u>Data Emissione</u> | <u>RdP</u> | <u>File PDF RdP</u>                        |  |
| <u>Visualizza</u>                                                     |                     | 29/08/2012            | 1          | M001_000001_RdP_2012082900000001000001.pdf |  |
| <u>Visualizza</u>                                                     |                     | 24/08/2012            | 2          | M001_000001_RdP_2012082400000001000002.pdf |  |
| Elimina RdP Selezionati Elimina Tutti gli RdP nell'intervallo di date |                     |                       |            |                                            |  |

# 7–Accesso da parte dell'utente al servizio Rapporti di Prova on-line (cliente finale laboratorio di prova)

Proactive Logo watro labora torto

#### Laboratorio di Prova Proactive sas

Largo F.lli Cervi, 8 - 56021 CASCINA (PI) tel. 050 5200490 - fax. 050 5202143 e-mail: proactive@proactive-info.it

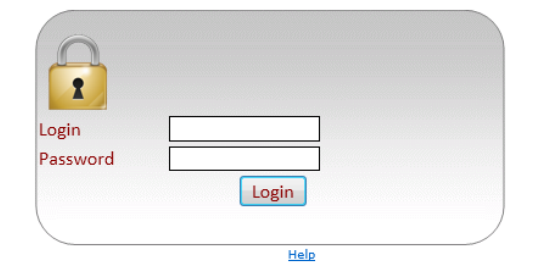

Benvenuto nella sezione dedicata ai nostri clienti per la ricerca dei Rapporti di Prova emessi dalla nostra struttura. Per accedere digitare utente e password ricevuti a mezzo mail facendo attenzione alle lettere maiuscole e minuscole. ATTENZIONE: Per navigare nel servizio sarà necessario dare il consenso all'esecuzione delle popup dal sito. Per maggiori informazioni consultare l'Help.

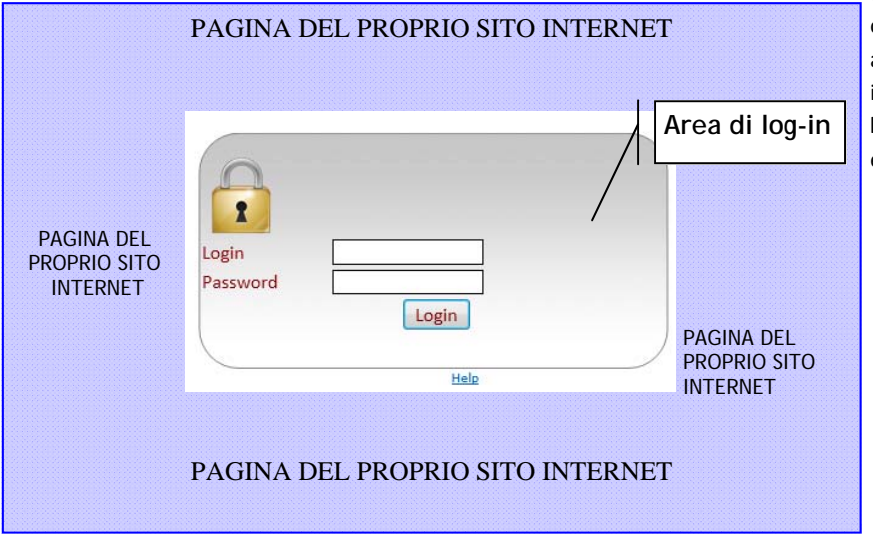

Per accedere al servizio l'utente dovrà digitare nome utente e password ricevuti a mezzo mail.

Nella pagina di accesso sarà disponibile l'Help (Istruzioni per l'utilizzo del servizio).

Si ricorda che la pagina di login potrà essere personalizzata dal laboratorio stesso nel pannello di controllo.

Qualora il laboratorio volesse integrare la pagina di accesso al servizio Rapporti di Prova on-line potrà inserire il link alla pagina sul proprio sito internet oppure inglobare **l'area di log-in** in una pagina esistente del proprio sito.

### Consultazione e stampa Rapporti di Prova da parte del cliente finale

| Benvenuto Cliente XXXX |                         |               |                                           |  |  |  |
|------------------------|-------------------------|---------------|-------------------------------------------|--|--|--|
| <b>B</b> •6            | <b>1</b> + <del>6</del> |               |                                           |  |  |  |
| 0                      | 0                       |               |                                           |  |  |  |
| Da Data ( Fo           | ormato gg/mm/aaaa)      | 01/01/201     | 2                                         |  |  |  |
|                        | <u>Data Emissione</u>   | <u>N° RdP</u> | File POF RdP                              |  |  |  |
| <u>Visualizza</u>      | 24/08/2012              | 3             | M001_000002_RdP_201208240000002000003.pdf |  |  |  |
| <u>Visualizza</u>      | 24/08/2012              | 4             | M001_000002_RdP_201208240000002000004.pdf |  |  |  |
| -                      |                         |               | 8                                         |  |  |  |

Digitare la data di partenza dalla quale si vogliono ricercare i Rapporti di Prova disponibili sul sito e cliccare su Aggiorna

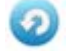

Cliccare su Visualizza. Verrà aperto il Rapporto di Prova in formato pdf e potrà essere stampato.

Nel caso non si disponesse di Acrobat Reader e' possibile scaricarlo ed installarlo dal link <u>http://www.adobe.com/products/</u> acrobat/main.html